# Alltag am PC

## www.-fit im Netz III

### **Arbeiten mit dem USB-Stick**

### **Schritt für Schritt – Anleitung**

©Erstellt von: Gerhard Wallfahrer

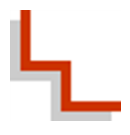

#### Inhaltsverzeichnis

| Der Windows-Explorer            | 3 |
|---------------------------------|---|
| Arbeiten mit dem USB-Stick      | 4 |
| Arbeiten mit anderen Laufwerken | 4 |
| Ordner anlegen                  | 5 |

#### **Der Windows-Explorer**

#### Das Explorer - Fenster noch einmal im Detail

| 💮 💬 – 📜 ト Comput                                                                                                    | ter 🕨                                                                                                    | Adressleiste                      |                        | - 4 Computer durchs          | uchen      | Q |
|----------------------------------------------------------------------------------------------------|----------------------------------------------------------------------------------------------------|-----------------------------------|------------------------|------------------------------|------------|---|
| Organisieren 🔻 Syste                                                                                                    | emeigenschaften Progran                                                                                                    | nm deinstallieren oder ändern     | Netzlaufwerk verbinder | n Systemsteuerung öffnen     | ==<br>₩= ▼ |   |
| <ul> <li>★ Favoriten</li> <li>➡ Desktop</li> <li>➡ Öffentlich</li> <li>➡ Downloads</li> <li>➡ Zuletzt besucht</li> <li>➡ Bibliotheken</li> <li>➡ Bilder</li> <li>➡ Dokumente</li> </ul> | <ul> <li>Festplatten (1)         <ul> <li>Acer (C:)</li> <li>369 GB frei von</li> </ul> </li> <li>Geräte mit Wechseln         <ul> <li>DVD-RW-Laufw</li> <li>Netzwerkadresse (2)</li> </ul> </li> </ul> | 453 GB<br>medien (1)<br>verk (D:) | Sy<br>Navi             | rmbolleiste<br>gationbereich |            |   |
| Videos                                                                                                    | Internet (\\MAF                                                                                                    | RTINIQUE) (I:)                    | Wissen (\\MARTINIQUE)  | (W:)                         |            |   |
| Reimnetzgruppe                                                                                                    | Liste Computer                                                                                                    |                                   | Inha                   | altsbereich                  |            |   |
| Wissen (\MARTI                                                                                                    |                                                                                                    |                                   |                        |                              |            |   |

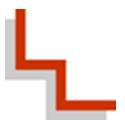

#### Arbeiten mit dem USB-Stick

#### Arbeiten mit anderen Laufwerken

Öffnen Sie über START – Computer den Windowsexplorer. Sie sehen somit alle Laufwerke die Ihr PC zu Verfügung hat.

Nun stecken Sie Ihren USB-Stick in einen USB-Anschluß Ihres PC. Es erscheint das neue Laufwerk, in unserem Fall hier hat dies den Namen "Wechseldatenträger" und hat den Laufwerksbuchstaben E:. Sie sehen das Laufwerk sowohl im Inhaltsbereich, als auch in der Liste Computer, im linken Bereich des Fensters. Die Namensangaben können bei Ihnen variieren.

| 🕞 🕞 – 🛃 🕨 Computer 🕨                                                                                                    |                                             | - 47 Computer durchsuchen | <b>Q</b> |
|----------------------------------------------------------------------------------------------------|---------------------------------------------|---------------------------|----------|
| Organisieren ▼       Systemeigens                                                                                                    | chaften Programm deinstallieren oder ändern |                           |          |
| Videos Heimnetzgruppe Computer Computer Compute | thia.local Arbeitsspeicher: 4,00 GB         |                           |          |

Klicken Sie in der Liste Computer nun auf das Wort "Wechseldatenträger" (oder den bei Ihnen angezeigten Namen) und Sie sehen den Inhalt angezeigt.

| G O - Computer                  | Wechseldatenträger (E:) 🕨 | ▼ 49 Wee         | hseldatenträger (E:) du | rchsuchen 🔎 |
|---------------------------------|---------------------------|------------------|-------------------------|-------------|
| Organisieren 🔻 🛛 Freigeben f    | ür ▼ Brennen Neuer Ordner |                  |                         |             |
| 🖌 🖈 Favoriten                   | Name                      | Änderungsdatum   | Тур                     | Größe       |
| E Desktop                       | File Recover              | 17.08.2009 12:02 | Dateiordner             |             |
| Offentlich<br>mein Übungsordner |                           |                  |                         |             |
| bownloads                       |                           |                  |                         |             |
| 🖳 Zuletzt besucht               |                           |                  |                         |             |
| 4 🚍 Bibliotheken                |                           |                  |                         |             |
| Bilder                          | =                         |                  |                         |             |
| Dokumente                       |                           |                  |                         |             |
| 🖻 🌙 Musik                       |                           |                  |                         |             |
| Videos                          |                           |                  |                         |             |
| 🕨 🝓 Heimnetzgruppe              |                           |                  |                         |             |
| ⊿ 🖳 Computer                    |                           |                  |                         |             |
| ▷ 🚮 Acer (C:)                   |                           |                  |                         |             |
| Wechseldatenträger (E:)         |                           |                  |                         |             |
| Internet (\\MARTINIQUE)         |                           |                  |                         |             |
| P ⇒ Wissen (\\WAR LINIQUE)      |                           |                  |                         |             |
| 🛯 📬 Netzwerk                    |                           | III              |                         | •           |
| 1 Element                       |                           |                  |                         |             |

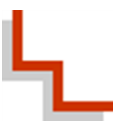

#### Ordner anlegen

Nun können Sie auf dem Wechseldatenträger Ihren Übungsordner etc. anlegen. Die Vorgehensweise ist genau wie gewohnt.

|                                                                                                    | echseldatenträg                                                                                                   | er (E:) 🕨                                                                                                    | ▼ 4 <sub>7</sub> W                                                                     | echseldatenträg                                                                                                    | ger (E:) durchsuch                                                                                                    | nen                               |
|----------------------------------------------------------------------------------------------------|----------------------------------------------------------------------------------------------------|----------------------------------------------------------------------------------------------------|----------------------------------------------------------------------------------------|----------------------------------------------------------------------------------------------------|----------------------------------------------------------------------------------------------------|-----------------------------------|
| Organisieren 🔻 🛛 Freigeben für                                                                                                    | ▼ Brenner                                                                                                    | n Neuer Ordner                                                                                                    |                                                                                        |                                                                                                    | •                                                                                                    |                                   |
| 🜟 Favoriten 🄶                                                                                                    | Name                                                                                                    | Â                                                                                                    | Änderungsdatum                                                                         | Тур                                                                                                    | Größ                                                                                                    | e                                 |
| 🧮 Desktop                                                                                                    | 📗 File Reco                                                                                                    | over                                                                                                    | 17.08.2009 12:02                                                                       | Dateiordnei                                                                                                    | r                                                                                                    |                                   |
| 퉬 Öffentlich                                                                                                    |                                                                                                    |                                                                                                    |                                                                                        |                                                                                                    |                                                                                                    |                                   |
| 🍌 mein Übungsordner                                                                                                    |                                                                                                    |                                                                                                    |                                                                                        |                                                                                                    |                                                                                                    |                                   |
| 📕 Downloads                                                                                                    |                                                                                                    |                                                                                                    |                                                                                        |                                                                                                    |                                                                                                    |                                   |
| Zuletzt besucht                                                                                                    |                                                                                                    | Ansicht                                                                                                    | •                                                                                      |                                                                                                    |                                                                                                    |                                   |
| S State of the                                                                                                    |                                                                                                    | Sortieren nach                                                                                                    |                                                                                        |                                                                                                    |                                                                                                    |                                   |
| Bibliotheken                                                                                                    |                                                                                                    | Gruppieren nach                                                                                                    |                                                                                        |                                                                                                    |                                                                                                    |                                   |
| Dekumente                                                                                                    |                                                                                                    | Aktualisieren                                                                                                    |                                                                                        |                                                                                                    |                                                                                                    |                                   |
| Dokumente     Murik                                                                                                    |                                                                                                    | ARGUMACICH                                                                                                    |                                                                                        |                                                                                                    |                                                                                                    |                                   |
| Videos                                                                                                    |                                                                                                    | Ordner anpassen                                                                                                    |                                                                                        |                                                                                                    |                                                                                                    |                                   |
|                                                                                                    |                                                                                                    | Einfügen                                                                                                    |                                                                                        |                                                                                                    |                                                                                                    |                                   |
| 🔏 Heimnetzaruppe                                                                                                    |                                                                                                    | Verknüpfung einfügen                                                                                                    |                                                                                        |                                                                                                    |                                                                                                    |                                   |
|                                                                                                    |                                                                                                    | Freigeben für                                                                                                    | •                                                                                      |                                                                                                    |                                                                                                    |                                   |
| 🖳 Computer                                                                                                    |                                                                                                    | Synchronisierung freigeg                                                                                                    | ebener Ordner                                                                          |                                                                                                    |                                                                                                    |                                   |
| 🐔 Acer (C:)                                                                                                    | ]                                                                                                    | New                                                                                                    |                                                                                        |                                                                                                    |                                                                                                    |                                   |
| 👝 Wechseldatenträger (E:)                                                                                                    |                                                                                                    | Neu                                                                                                    | ,                                                                                      |                                                                                                    |                                                                                                    |                                   |
| 🙀 Internet (\\MARTINIQUE)                                                                                                    |                                                                                                    | Eigenschaften                                                                                                    |                                                                                        |                                                                                                    |                                                                                                    |                                   |
| 🙀 Wissen (\\MARTINIQUE) (                                                                                                    |                                                                                                    |                                                                                                    |                                                                                        |                                                                                                    |                                                                                                    |                                   |
| Gu Mataurala 🖉                                                                                                    | 1                                                                                                    |                                                                                                    |                                                                                        |                                                                                                    |                                                                                                    |                                   |
| 1 Flowert                                                                                                    |                                                                                                    |                                                                                                    |                                                                                        |                                                                                                    |                                                                                                    |                                   |
|                                                                                                    |                                                                                                    |                                                                                                    |                                                                                        |                                                                                                    |                                                                                                    | <b></b> X                         |
| Computer > We                                                                                                    | echseldatenträge                                                                                                  | sr (E:) ►                                                                                                    | • \$9 We                                                                               | €<br>chseldatenträge                                                                                                    | er (E;) durchsuche                                                                                                    | <b>x</b>                          |
| Joga _ → Computer → We<br>Drganisieren ▼ Freigeben für                                                                                                    | echseldatenträge<br>▼ Brennen                                                                                     | sr (E:) ►<br>Neuer Ordner                                                                                                    | ▼ 49 We                                                                                | €<br>chseldatenträge                                                                                                    | er (E:) durchsuche                                                                                                    | en .                              |
| Joganisieren → Freigeben für<br>Favoriten                                                                                                    | echseldatenträge<br>▼ Brennen<br>Name                                                                             | rr (E) 🕨<br>Neuer Ordner                                                                                                    | <ul> <li>✓ 4 → We</li> <li>Ånderungsdatum</li> </ul>                                   | <br>chseidatenträge<br>Typ                                                                                                    | er (E:) durchsuche<br>8== • • • •<br>Größe                                                                                                    | en .                              |
| Organisieren ▼ Freigeben für<br>★ Favoriten<br>■ Desktop                                                                                                    | <ul> <li>cchseldatenträge</li> <li>■ Brennen</li> <li>Name</li> <li>№ File Reco</li> </ul>                        | rr (E) ><br>Neuer Ordner                                                                                                    | <ul> <li>✓ 4 y We</li> <li>Änderungsdatum</li> <li>17.08.2009 12:02</li> </ul>         | chseldatenträge<br>Typ<br>₩ Ordne                                                                                                    | er (Ei) durchsuche<br>BEE V D<br>Größe                                                                                                    | en ,                              |
| Computer → We<br>Organisieren ▼ Freigeben für<br>Favoriten<br>■ Desktop<br>j Öffentlich                                                                                                    | echseldatenträge<br>Brennen<br>Name<br>File Reco                                                                  | rr (E) ><br>Neuer Ordner<br>*                                                                                                    | <ul> <li>✓ 4 y We</li> <li>Änderungsdatum</li> <li>17.08.2009 12:02</li> </ul>         | the seld at enträge<br>Typ<br>↓ Ordne<br>▼ Verknu                                                                                                    | er (E) durchsuche<br>BEE - D<br>Große<br>r<br>Dpfung                                                                                                    | en .                              |
| Crganisieren  Freigeben für Favoriten Desktop Öffentlich mein Übungsordner                                                                                                    | echseldatenträge<br>Brennen<br>Name<br>File Reco                                                                  | tr (E:) ><br>Neuer Ordner<br>*                                                                                                    | ▼ 4                                                                                    | Typ<br>Typ<br>Verkni<br>Micro                                                                                                    | er (E) durchsuche<br>BEE  Größe<br>r<br>Dipfung<br>soft Access Date                                                                                                    | en .<br>@                         |
| Crganisieren V Freigeben für<br>Freigeben für<br>Favoriten<br>Desktop<br>Öffentlich<br>imein Übungsordner<br>Downloads                                                                                                    | ■ Brennen<br>Name<br>Brile Reco                                                                                   | er (E) ><br>Neuer Ordner<br>~                                                                                                    | ▼ 4 We<br>Änderungsdatum<br>17.08.2009 12:02                                           | Typ<br>Typ<br>Criseldatenträge<br>Typ<br>Condine<br>Condine<br>Condi<br>Condine<br>Condine<br>Condine<br>Condine<br>Condine<br>Condine<br>Condine                                                                                                    | er (E) durchsuche<br>BEE  Größe<br>r<br>üpfung<br>soft Access Dater<br>p-Bild                                                                                                    | en .<br>@                         |
| Crganisieren V Freigeben für<br>Favoriten Feischer<br>Desktop<br>Greintlich<br>Grein Übungsordner<br>Downloads<br>Zuletzt besucht                                                                                                    | ■ Brennen<br>Name<br>Brile Reco                                                                                   | er (E) ><br>Neuer Ordner<br>vver<br>Ansicht                                                                                                    | ▼ 4  We<br>Änderungsdatum<br>17.08.2009 12:02                                          | Typ<br>Verkni<br>Micro<br>Sitma<br>Konta                                                                                                    | r (E) durchsuche<br>BEE  Größe<br>r<br>apfung<br>soft Access Dater<br>p-Bild<br>kt                                                                                                    | en ,                              |
| Crganisieren ▼ Freigeben für<br>★ Favoriten<br>■ Desktop<br>■ Offentlich<br>■ mein Übungsordner<br>■ Downloads<br>■ Zuletzt besucht                                                                                                    | ▼ Brennen<br>Name<br>Bie Reco                                                                                     | er (E) ><br>Neuer Ordner                                                                                                    | ▼ 49 We<br>Ånderungsdatum<br>17.08.2009 12:02                                          | Typ<br>Typ<br>Crosseldatenträge<br>Typ<br>Crosseldatenträge<br>Verkni<br>Micro<br>Bitma<br>Bitma<br>For Konta<br>Micro<br>Micro                                                                                                    | er (E) durchsuche<br>EE  Große<br>r<br>apfung<br>soft Access Dater<br>p-Bild<br>kt<br>soft Word-Dokur                                                                                                    | nbank                             |
| Computer → We<br>Crganisieren ▼ Freigeben für<br>★ Favoriten<br>■ Desktop<br>↓ Offentlich<br>■ mein Übungsordner<br>↓ Downloads<br>■ Zuletzt besucht<br>■ Biblioteken<br>■ Bibliere                                                                                                    | <ul> <li>Chseldatenträge</li> <li>■ Brennen</li> <li>Name</li> <li>Warne</li> <li>Warne</li> <li>Warne</li> </ul> | rr (E) ><br>Neuer Ordner                                                                                                    | <ul> <li>✓ 4 → We</li> <li>Ånderungsdatum</li> <li>17.08.2009 12:02</li> </ul>         | yp<br>↓ Ordne<br>♥ Verkn<br>⊕ Micro<br>► Eitma<br>► Eitma<br>► Ei                                                                                                    | r (E) durchsuche<br>EE CoroBe<br>r<br>apfung<br>soft Access Dater<br>p-Bild<br>kt<br>soft Word-Dokument                                                                                                    | nbank                             |
| Crganisieren ▼ Freigeben für<br>Favoriten<br>■ Desktop<br>0 Offentlich<br>■ mein Übungsordner<br>■ Downloads<br>1 Zuletzt besucht<br>■ Bibliotheken<br>■ Bibliothe                                                                                                    | <ul> <li>■ Brennen</li> <li>Name</li> <li>Bile Reco</li> </ul>                                                    | rr (E) ><br>Neuer Ordner                                                                                                    |                                                                                        | Typ<br>Typ<br>Ordne<br>Verkn<br>Micro<br>Sitma<br>Micro<br>Micro<br>Micro<br>Micro<br>Micro                                                                                                    | r (E) durchsuche<br>E (E) durchsuche<br>Große<br>r<br>soft Access Dater<br>p-Bild<br>kt<br>soft Word-Dokur<br>slokument<br>soft PowerPoint-                                                                                                    | nbank<br>Präser                   |
|                                                                                                    | echseldatenträge<br>Brennen<br>Name<br>File Reco                                                                  | rr (E;) ><br>Neuer Ordner<br>vver<br>Ansicht<br>Sortieren nach<br>Gruppieren nach<br>Aktualisieren<br>Ordner anpassen                                                                                                    | <ul> <li></li></ul>                                                                    | Typ<br>Typ<br>Ordne<br>Verkm<br>Micro<br>Konta<br>Sitma<br>Sitma<br>Micro<br>Micro<br>Micro<br>Micro                                                                                                    | er (E) durchsuche<br>gez (E) durchsuche<br>Größe<br>r<br>r<br>gfung<br>soft Access Dater<br>p-Bild<br>kt<br>soft Word-Dokum<br>soft Word-Dokument<br>soft PowerPoint-<br>soft Publisher-Do                                                                                                    | nbank<br>ment<br>Präse            |
| Computer  We  Crganisieren Freigeben für  Favoriten  Desktop  Offentlich  Dewnloads  Zuletzt besucht  Bibliotheken  Bibliotheken  Bibliotheken  Misik  Videos                                                                                                    | echseldatenträge<br>Brennen<br>Name<br>File Reco                                                                  | er (E) ><br>Neuer Ordner<br>over<br>vver<br>Ansicht<br>Sotieren nach<br>Gruppieren nach<br>Atkualisieren<br>Ordner anpassen<br>Einfünen                                                                                              | ▼ 4 We<br>Änderungsdatum<br>17.08.2009 12:02                                           | Typ<br>Cristeldatenträgen<br>Typ<br>Cristenträgen<br>Cristenträgen<br>Criste                                                                                                    | er (E) durchsuche<br>ET (E) durchsuche<br>Größe<br>r<br>Dafpfung<br>Soft Access Dater<br>p-Bild<br>kt<br>Soft Word-Dokur<br>Soft Word-Dokur<br>Soft Publisher-Doc<br>AR-Archiv                                                                                                    | nbank<br>ment<br>Präsei           |
|                                                                                                    | echseldatenträge<br>▼ Brennen<br>Name<br><sup>3</sup> File Reco                                                   | er (E)  Neuer Ordner  Neuer Ordner  Ansicht Sortieren nach Gruppieren nach Aktualisieren Ordner anpassen Einfügen Verknönfung einfür                                                                                                 | • 4 We<br>Änderungsdatum<br>17.08.2009 12:02                                           | Typ<br>Jordine<br>Verkni<br>Micro<br>Micro<br>M | er (E) durchsuche<br>ET (E) durchsuche<br>ET (E) durchsuche<br>Größe<br>r<br>Größe<br>r<br>Größe<br>r<br>Soft Access Dater<br>p-Bild<br>kt<br>soft Word-Dokur<br>soft Publisher-Dok<br>Soft Publisher-Dok<br>R-Archiv<br>bokument                                                                                                    | nbank<br>Präser                   |
|                                                                                                    | <ul> <li>■ Brennen</li> <li>Name</li> <li>Bile Reco</li> </ul>                                                    | rr (E) ><br>Neuer Ordner<br>Ansicht Sortieren nach Gruppieren nach Aktualisieren<br>Ordner anpassen Einfügen Verknüpfung einfüg                                                                                                    |                                                                                        | Typ<br>Criseldatenträga<br>Typ<br>Ordne<br>P Verkn<br>A Micro<br>B Bitma<br>Construction<br>Construction<br>Micro<br>Micro<br>Mic         | er (E) durchsuche<br>EEE Constant<br>Größe<br>r<br>soft Access Dater<br>p-Bild<br>kt<br>soft Word-Dokur<br>soft PowerPoint-<br>soft PowerPoint-<br>soft PowerPowerPowerPowerPowerPowerPowerPower                                                                                                    | nbank<br>Präser                   |
| > Computer > We         Organisieren ▼ Freigeben für         > Desktop         > Desktop         > Offentlich         > mein Übungsordner         > Downloads         > Zuletzt besucht         > Bibliotheken         > Bibliotheken         > Dokumente         > Musik         ▼ Videos         ♥ Heinmetzgruppe                                                                                                    | ▼ Brennen<br>Name<br>} File Reco                                                                                  | rr (E) ><br>Neuer Ordner<br>ver<br>Ansicht<br>Sortieren nach<br>Gruppieren nach<br>Aktualisieren<br>Ordner anpassen<br>Einfügen<br>Verknüpfung einfüg<br>Freigeben für                                                               | f      f      We     Ânderungsdatum     17.08.2009 12:02                               | Typ<br>Crdne<br>P Verkn<br>A Micro<br>E Sitma<br>E Micro<br>Micro<br>Mic   | er (E) durchsuche<br>EE Constantion<br>Große<br>r<br>apfung<br>soft Access Dater<br>p-Bild<br>kt<br>soft Word-Dokur<br>soft PowerPoint-<br>soft PowerPoint-<br>soft PowerPowerPowerPowerPowerPowerPowerPower                                                                                                    | nbank<br>ment<br>Präser<br>sblatt |
| Computer → We<br>Crganisieren ▼ Freigeben für<br>Favoriten<br>Desktop<br>Desktop<br>Doffentlich<br>mein Übungsordner<br>Dosumosods<br>Zuletzt besucht<br>Bibliotheken<br>Bibliotheken<br>Bibliotheken<br>Bibliotheken<br>Dokumente<br>Dokumente<br>Nusik<br>Videos<br>Keimetzgruppe<br>Computer                                                                                                    | ■ Brennen<br>Name<br>Name<br>Brile Reco                                                                           | rr (E) ><br>Neuer Ordner<br>Ansicht<br>Sortieren nach<br>Gruppieren nach<br>Aktualisieren<br>Ordner anpassen<br>Einfügen<br>Verknüpfung einfüg<br>Freigeben für<br>Synchronisierung fr                                               | v      4      v     We     Änderungsdatum     17.08.2009 12:02  gen eigegebener Ordner | Lyp<br>Lyp<br>Crdne<br>P Verkni<br>Micro<br>Micro<br>Mic | r (E) durchsuche<br>Große<br>r<br>Große<br>r<br>soft Access Dater<br>p-Bild<br>kt<br>soft PowerPoint-<br>soft PowerPoint-<br>soft PowerPoint-<br>soft PowerPoint-<br>soft PowerPoint-<br>soft PowerPoint-<br>soft Call<br>soft Excel-Arbeit:<br>AR-ZIP-Archiv                                                                                                    | nbank<br>ment<br>Präser<br>sblatt |
| Computer  We  Crganisieren  Freigeben für  Favoriten  Desktop  Offentlich  mein Übungsordner  Downloads  Zuletzt besucht  Bibliotheken  Bibliotheken  Bibliotheken  Musik  Videos  Heimnetzgruppe  Computer  Acc (C:)                                                                                                    | echseldatenträge                                                                                                  | er (E) >  Neuer Ordner  Ver  Ver   Ansicht  Sortieren nach  Gruppieren nach  Aktualisieren  Ordner anpassen  Einfügen  Verknüpfung einfüg  Freigeben für  Synchronisierung fr  Neu                                                   | Ve Ve     Anderungsdatum     17.08.2009 12:02  gen eigegebener Ordner                  | Typ<br>Chseldatenträgen<br>Typ<br>Cordne<br>Cverkni<br>Cverkni<br>Cve                                                                                                    | er (E) durchsuche<br>grie (E) durchsuche<br>Größe<br>r<br>jpfung<br>soft Access Dater<br>p-Bild<br>kt<br>soft Word-Dokur<br>aldokument<br>soft Poublisher-Do<br>AR-Archiv<br>soft Publisher-Do<br>AR-Archiv<br>soft Publisher-Do<br>Soft Accel-Arbeit:<br>Soft Accel-Arbeit:<br>AR-ZIP-Archiv<br>koffer                                                                                                    | nbank<br>ment<br>Präser<br>sblatt |
| Computer  We  Crganisieren  Freigeben für  Favoriten  Desktop  Offentlich  Desktop  Offentlich  Downloads  Zuletzt besucht  Bibliotheken  Bibliotheken Bibliotheken Bibliothe | echseldatenträge<br>Brennen<br>Name<br>File Reco                                                                  | er (E) ><br>Neuer Ordner<br>vver<br>vver<br>vver<br>Ansicht<br>Sotieren nach<br>Gruppieren nach<br>Atualisieren<br>Ordner anpassen<br>Einfügen<br>Verknüpfung einfüg<br>Freigeben für<br>Synchronisierung fr<br>Neu<br>Eigenschaften | v     V     Ve     Änderungsdatum     17.08.2009 12:02  gen eigegebener Ordner         | Crdne     Typ     Ordne     Verkm     Ordne     Ordne     Or                                                                                                    | er (E) durchsuche<br>er (E) durchsuche<br>Größe<br>r<br>gapfung<br>gapfung<br>soft Access Dater<br>p-Bild<br>kt<br>soft Word-Dokur<br>soft Word-Dokur<br>soft PowerPoint-<br>soft PowerPoint-<br>soft PowerPowerPowerPowerPowerPowerPowerPower                                                                                                    | nbank<br>ment<br>Präser<br>sklatt |
| Computer > We<br>Crganisieren > Freigeben für<br>Favoriten<br>Desktop<br>Offentlich<br>Downloads<br>Zuletzt besucht<br>Bibliotheken<br>Bibliotheken<br>Bibliotheken<br>Bibliotheken<br>Dokumente<br>Videos<br>Ker (C:)<br>Wechseldatenträger (E:)<br>Videos                                                                                                    | echseldatenträge<br>▼ Brennen<br>Name<br>■ File Reco                                                              | er (E) ><br>Neuer Ordner<br>vver<br>Ansicht<br>Sortieren nach<br>Gruppieren nach<br>Aktualisieren<br>Ordner anpassen<br>Einfügen<br>Verknöpfung einfüg<br>Freigeben für<br>Synchronisierung fr<br>Neu<br>Eigenschaften               | v      4     v     We     Änderungsdatum     17.08.2009 12:02  gen eigegebener Ordner  | Crdne     Verkni     Verkni     Wicro     Micro     Micro                                                                                                    | er (E) durchsuche<br>Größe<br>r<br>constant<br>soft Access Dater<br>p-Bild<br>kt<br>soft Word-Dokur<br>soft Access Dater<br>p-Bild<br>kt<br>soft Word-Dokur<br>soft Publisher-Dok<br>soft Publisher-Dok<br>soft Publis               | nbank<br>ment<br>Präser<br>sblatt |
| Computer > Wo<br>Granisieren > Freigeben für<br>Favoriten<br>Desktop<br>Offentlich<br>Musik<br>Bibliotheken<br>Bibliotheken<br>Bibliotheken<br>Bibliotheken<br>Wideos<br>Videos<br>Heimnetzgruppe<br>Computer<br>Computer<br>Computer<br>Computer<br>Videos                                                                                                    | <ul> <li>■ Brennen</li> <li>Name</li> <li>Bile Reco</li> </ul>                                                    | er (E) ><br>Neuer Ordner<br>Ver<br>Ver<br>Ansicht<br>Sortieren nach<br>Gruppieren nach<br>Aktualisieren<br>Ordner anpassen<br>Einfügen<br>Verknüpfung einfüg<br>Freigeben für<br>(B) Synchronisierung fr<br>Neu<br>Eigenschaften     |                                                                                        | Less la de ntraga<br>Typ<br>↓ Ordne<br>P Verkn<br>△ Micro<br>→ Containe<br>→ Containe<br>→ Containe<br>→ Containe<br>→ Micro<br>→ Micro<br>→                                                                                                    | er (E) durchsuche<br>Größe<br>r<br>Größe<br>r<br>soft Access Dater<br>p-Bild<br>kt<br>soft PowerPoint-<br>soft PowerPoint-<br>soft PowerPoint-<br>soft PowerPoint-<br>soft PowerPoint-<br>soft PowerPoint-<br>soft PowerPoint-<br>soft Publisher-Do-<br>kur<br>soft PowerPoint-<br>soft Publisher-Do-<br>kur<br>AR-ZIP-Archiv<br>koffer                                                                                                    | nbank<br>Präser<br>sblatt         |
| Computer  Versent  Computer  Versent  Computer  Versent  Computer  Versent  Computer  Versent  Computer  Computer  Computer  Computer  Computer  Computer  Computer  Computer  Verseldatenträger (E:) Versent  Versent  Ve | <ul> <li>■ Brennen</li> <li>Name</li> <li>● File Reco</li> </ul>                                                  | er (E) ><br>Neuer Ordner<br>Ver<br>Ver<br>Ansicht<br>Sortieren nach<br>Gruppieren nach<br>Aktualisieren<br>Ordner anpassen<br>Einfügen<br>Verknüpfung einfüg<br>Freigeben für<br>B Synchronisierung fr<br>Neu<br>Eigenschaften       |                                                                                        | yp<br>↓ Ordne<br>P Verkn<br>④ Micro<br>■ Sittma<br>↓ ⊕ Micro<br>■ Micro<br>■ Micro                                                                                                    | er (E) durchsuche<br>BEE C Größe<br>r<br>Größe<br>r<br>soft Access Dater<br>p-Bild<br>kt<br>soft PowerPoint-<br>soft Publisher-Dokur<br>sldokument<br>soft PowerPoint-<br>soft Publisher-Dok<br>kt<br>soft PowerPoint-<br>soft Publisher-Dok<br>kt<br>soft PowerPoint-<br>soft Publisher-Dok<br>kt<br>soft PowerPoint-<br>soft Publisher-Dok<br>kt<br>soft PowerPoint-<br>soft Publisher-Dok<br>kt<br>soft PowerPoint-<br>soft Publisher-Dok<br>kt<br>soft PowerPoint-<br>soft Publisher-Dok<br>kt<br>soft PowerPoint-<br>soft Publisher-Dok<br>kt<br>soft PowerPoint-<br>soft Publisher-Dok<br>soft Publisher-Dok<br>soft | nbank<br>ment<br>Präse<br>sblatt  |

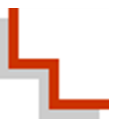

|                                 |       |                        |         |              |                  |                  |           |           | × |
|---------------------------------|-------|------------------------|---------|--------------|------------------|------------------|-----------|-----------|---|
| G Computer >                    | Wech  | ıseldatenträger (E:) 🛛 | •       |              | 👻 🍫 We           | echseldatenträge | r (E:) du | rchsuchen | ٩ |
| Organisieren 🔻 🗦 Öffnen         |       | Freigeben für 🔻        | Brennen | Neuer Ordner |                  |                  | 8== •     |           | 0 |
| 🔆 Favoriten                     | ^     | Name                   | ^       |              | Änderungsdatum   | Тур              |           | Größe     |   |
| 🧮 Desktop                       |       | 퉬 File Recover         |         |              | 17.08.2009 12:02 | Dateiordner      |           |           |   |
| 퉬 Öffentlich                    |       | 📗 Neuer Ordner         |         |              | 28.03.2011 10:43 | Dateiordner      |           |           |   |
| 🌗 mein Übungsordner             |       |                        |         |              |                  |                  |           |           |   |
| 🗼 Downloads                     |       |                        |         |              |                  |                  |           |           |   |
| 🔛 Zuletzt besucht               |       |                        |         |              |                  |                  |           |           |   |
| _                               |       |                        |         |              |                  |                  |           |           |   |
| Bibliotheken                    |       |                        |         |              |                  |                  |           |           |   |
| Bilder                          | -     |                        |         |              |                  |                  |           |           |   |
| Dokumente                       |       |                        |         |              |                  |                  |           |           |   |
|                                 |       |                        |         |              |                  |                  |           |           |   |
| Videos                          |       |                        |         |              |                  |                  |           |           |   |
| 🤣 Heimnetzgruppe                |       |                        |         |              |                  |                  |           |           |   |
| 📕 Computer                      |       |                        |         |              |                  |                  |           |           |   |
| Acer (C:)                       |       |                        |         |              |                  |                  |           |           |   |
| 👝 Wechseldatenträger (E:)       |       |                        |         |              |                  |                  |           |           |   |
| Internet (\\MARTINIQUE)         |       |                        |         |              |                  |                  |           |           |   |
| 🙀 Wissen (\\MARTINIQUE) (       |       |                        |         |              |                  |                  |           |           |   |
|                                 |       |                        |         |              |                  |                  |           |           |   |
| 👊 Netzwerk                      | ₹ 4   |                        |         |              | III              |                  |           |           | • |
| Neuer Ordner Änd<br>Dateiordner | erung | sdatum: 28.03.2011 :   | 10:43   |              |                  |                  |           |           |   |

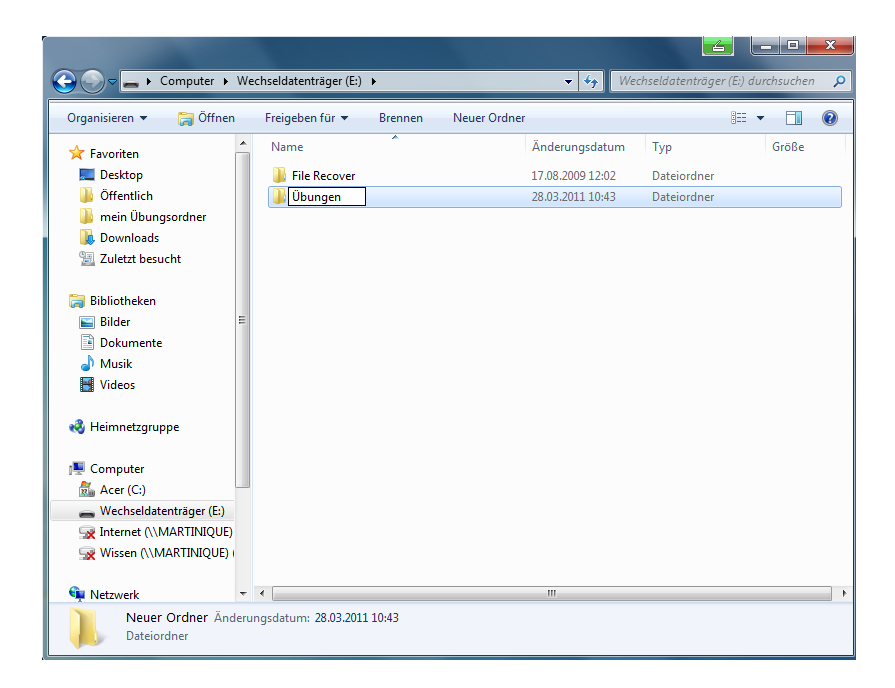

Um die Ordner links, im Computer-Bereich anzeigen zu lassen, klicken Sie auf den

↓ Computer
 ↓ Martinique
 ↓ Martinique
 ↓ Martinique
 ↓ File Recover
 ↓ Übungen

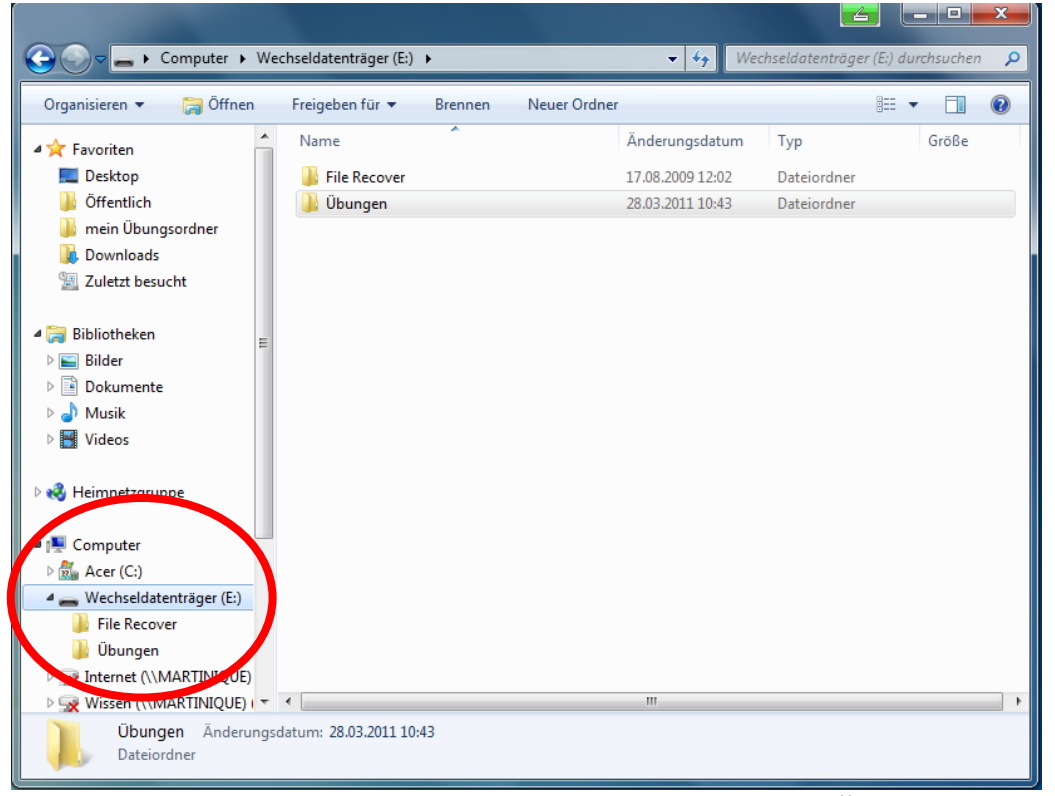

Das komplette Fenster sieht dann so aus. Klicken Sie nun auf "Übungen", dann wird der Inhalt des Ordners "Übungen" angezeigt.

| Computer ►                                                                                                    | Wechseldatenträger (E: 🕨 Übunge | en 🔻 🐓 Übungen durc                           | hsuchen 🔎 |
|----------------------------------------------------------------------------------------------------|---------------------------------|-----------------------------------------------|-----------|
| Organisieren 🔻 Freigeben                                                                                                    | für 🔻 Neuer Ordner              |                                               | := - 1 🔞  |
| <ul> <li>✓ Favoriten</li> <li>■ Desktop</li> <li>➡ Öffentlich</li> <li>➡ mein Übungsordner</li> <li>➡ Downloads</li> <li>™ Zuletzt besucht</li> </ul>                                                                                                    | Name Name                       | Änderungsdatum Typ<br>Dieser Ordner ist leer. | Größe     |
| <ul> <li>G Bibliotnexen</li> <li>F Bilder</li> <li>F Dokumente</li> <li>J Musik</li> <li>F Videos</li> <li>Videos</li> </ul>                                                                                                    | E                               |                                               |           |
| Computer  Computer  Compu |                                 |                                               |           |
| Vissen (\\MARTINIQUE)<br>0 Elemente                                                                                                    | ₹ €                             |                                               | •         |